## **RÉCUPÉRATION DES INSCRITS À UN ÉVÉNEMENT**

Se connecter au site puis cliquer sur « Administration du site «

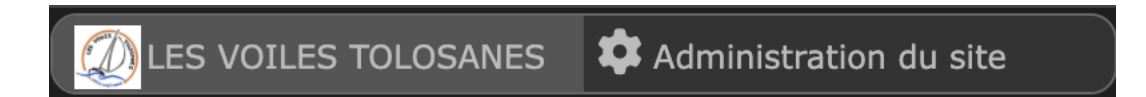

Cliquer sur « Contenu » puis « Évènements et résultats »

Sélectionner l'évènement

Liste de participants

Liste des inscrits avec export possible avec tous les champs du formulaire en cliquant sur "CSV"